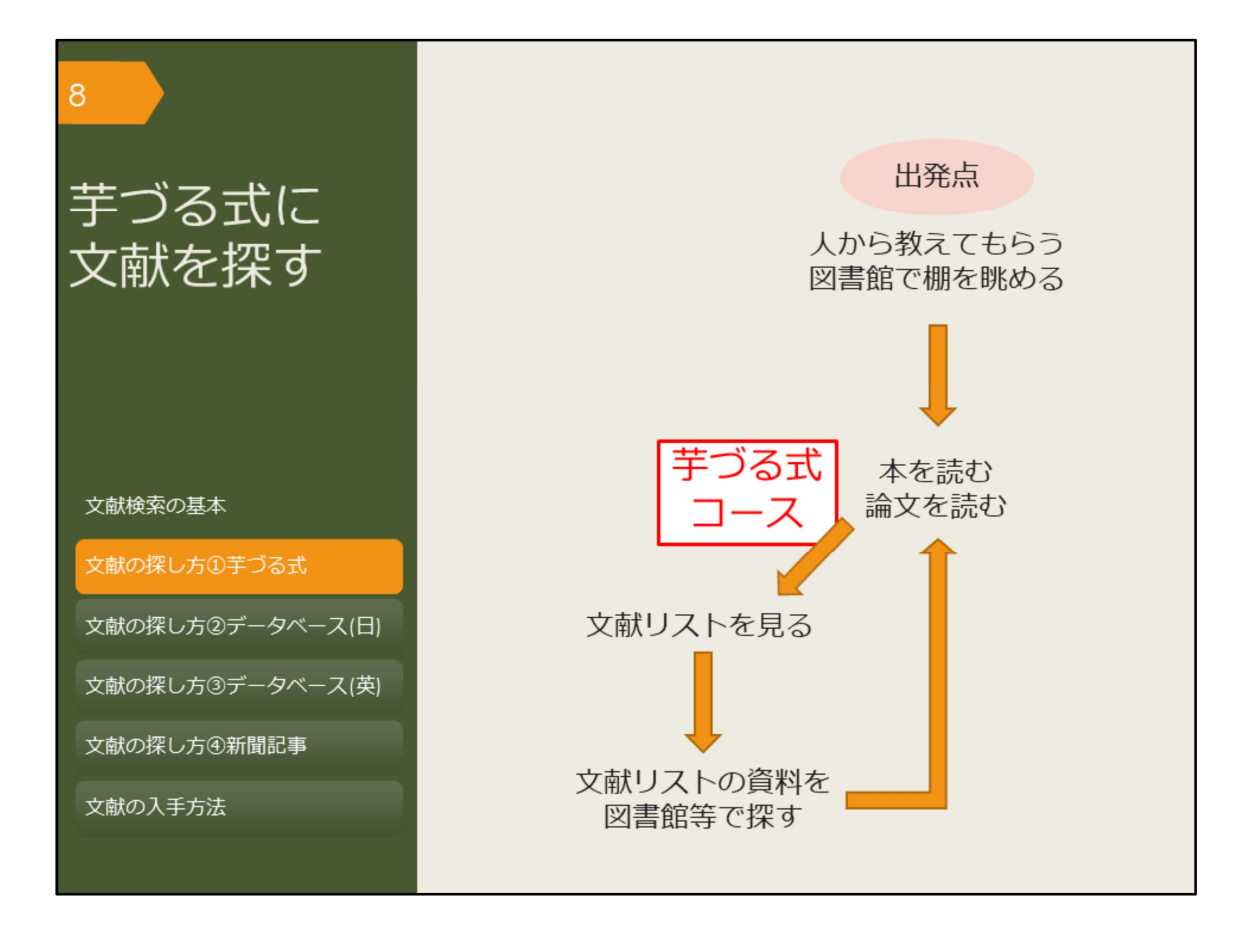

ではまず、芋づる式に文献を探す方法を紹介します。 ある文献で紹介されている本や論文を芋づる式に探していく方法です。

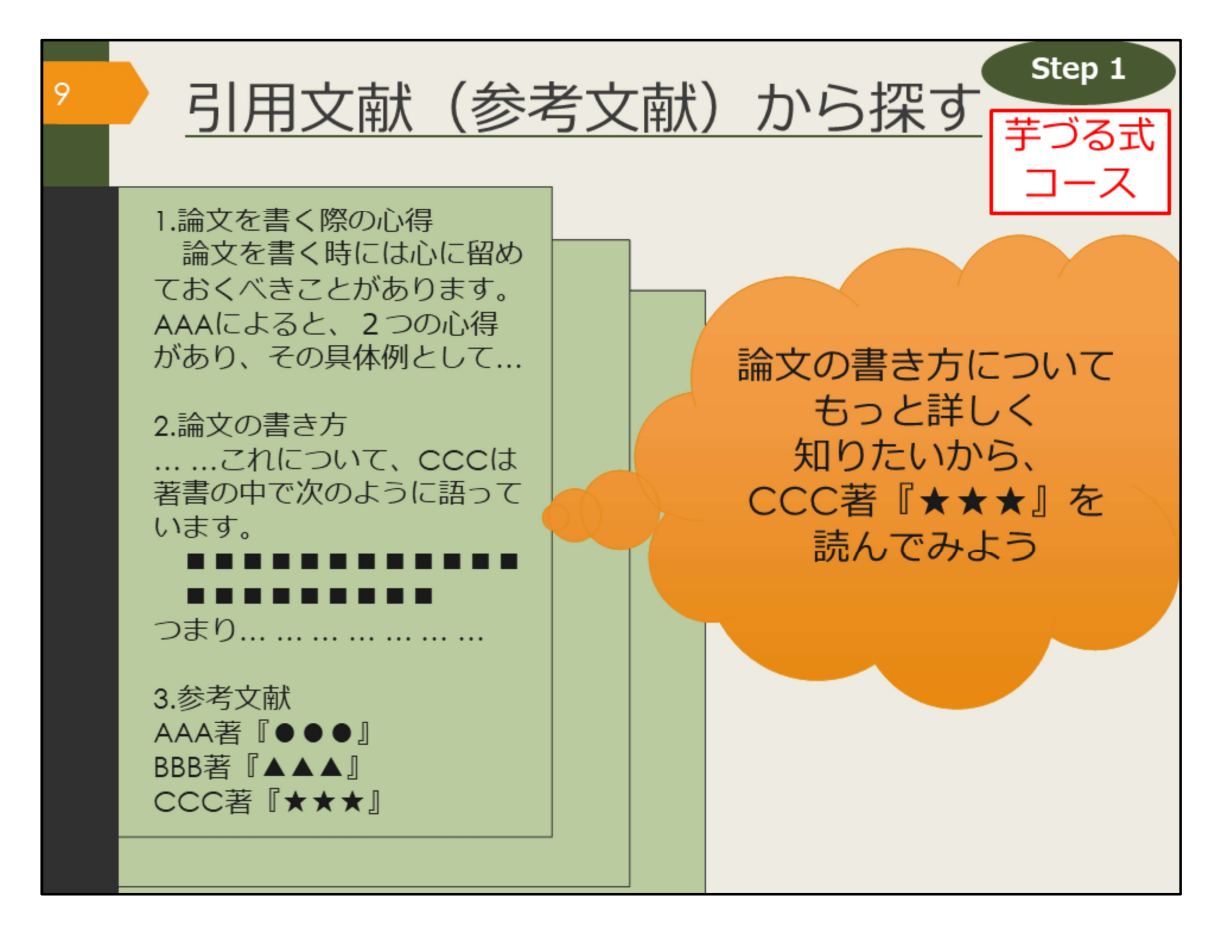

学術的な図書であれば、書くにあたって参考にした資料や、引用した情報、関連のある文献が紹介されています。そのような文献を参考文献や引用文献といいます。

特に、『〇〇入門』や『〇〇概説』のような、初学者向けに書かれた図書には、 より詳しく知りたい場合はこの文献を読みましょう、と書かれていることが多く、 ガイドブックの役割を果たします。

これらの文献を芋づる式に読んでいくことで関連する資料を次々に見つけること ができます。

引用文献は独特の形式で書かれているので、その形式に慣れて文献を探せるよう になりましょう。

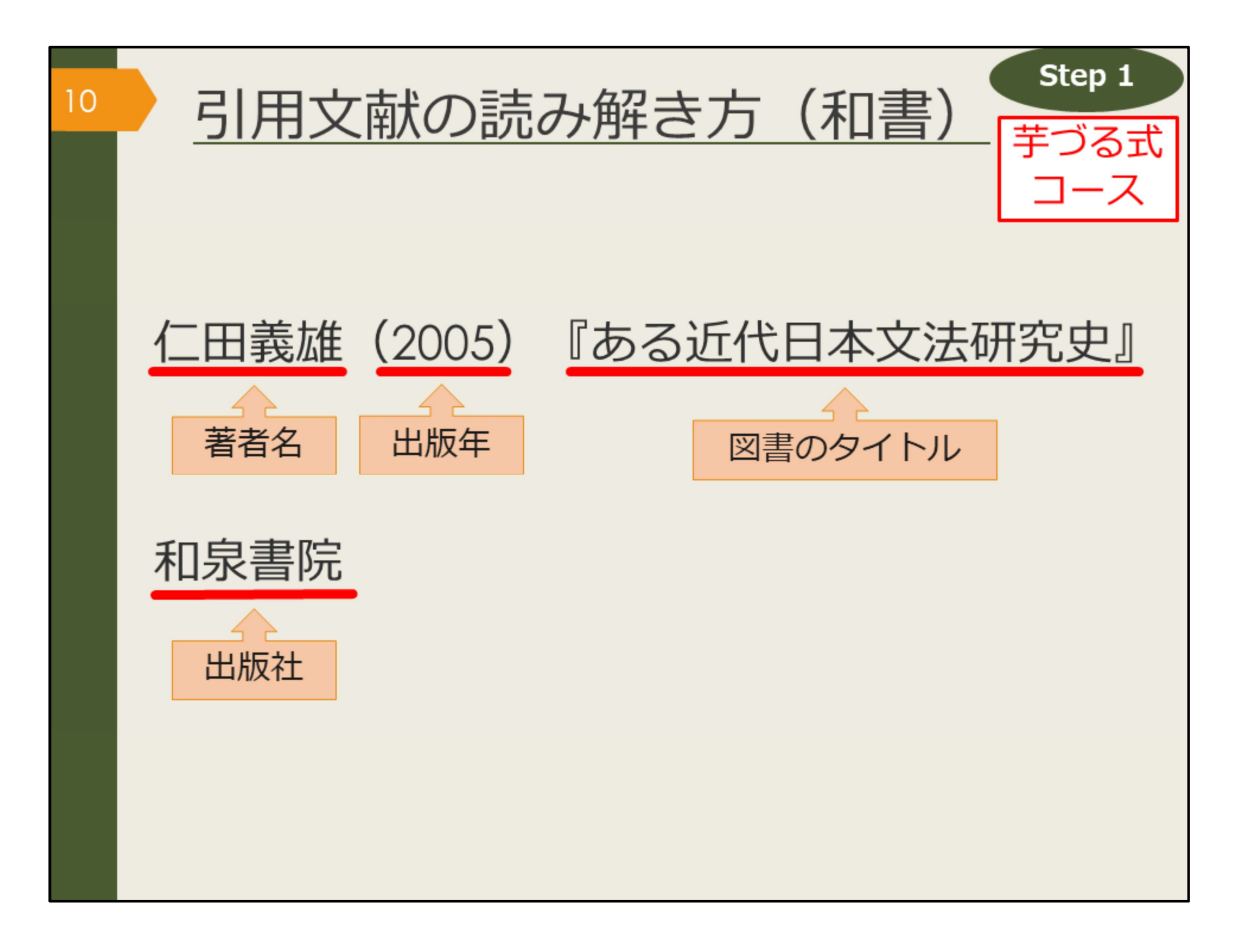

これは、日本語の図書を引用文献の形式で書いた例です。引用文献の形式には 様々なスタイルがありますが、書くべき要素はだいたい決まっており、 ここで挙がっている「著者名、出版年、図書のタイトル、出版社」が基本事項に なります。

引用文献として紹介する時には、資料を特定するための情報を漏れなく書く必要 があります。読者がその文献を読みたいと思った時に、辿り着けるようにするた めです。

こうした資料を特定するための情報を、書誌(しょし)事項や書誌情報といいま す。

では、ここに書かれている要素の中で、どれを使って阪大OPACを検索すればこの図書を探し出せるでしょうか。

阪大OPACでは、著者名、図書のタイトル、出版社などのキーワードで検索でき ます。出版年を検索ボックスに入力すると、上手くヒットしないことがあります ので注意しましょう。

| 11 | <u>引用文献の読み解き方(洋書)<br/><sup>芋づる式</sup><br/>コース</u>                                                                                             |
|----|----------------------------------------------------------------------------------------------------|
|    | Birte Siim (2000). Gender and citizenship :<br>著者名 出版年 図書のタイトル<br>politics and agency in France, Britain<br>and Denmark. Cambridge. Cambridge |
|    | University Press                                                                                                    |

これは、英語の図書を引用文献の形式で書いた例です。 日本語とほぼ同じですが、外国の図書の場合は、出版社に加えて出版地も書かれ ることが多いです。こちらもOPACで検索する時は、出版年以外の情報で検索す るようにしましょう。

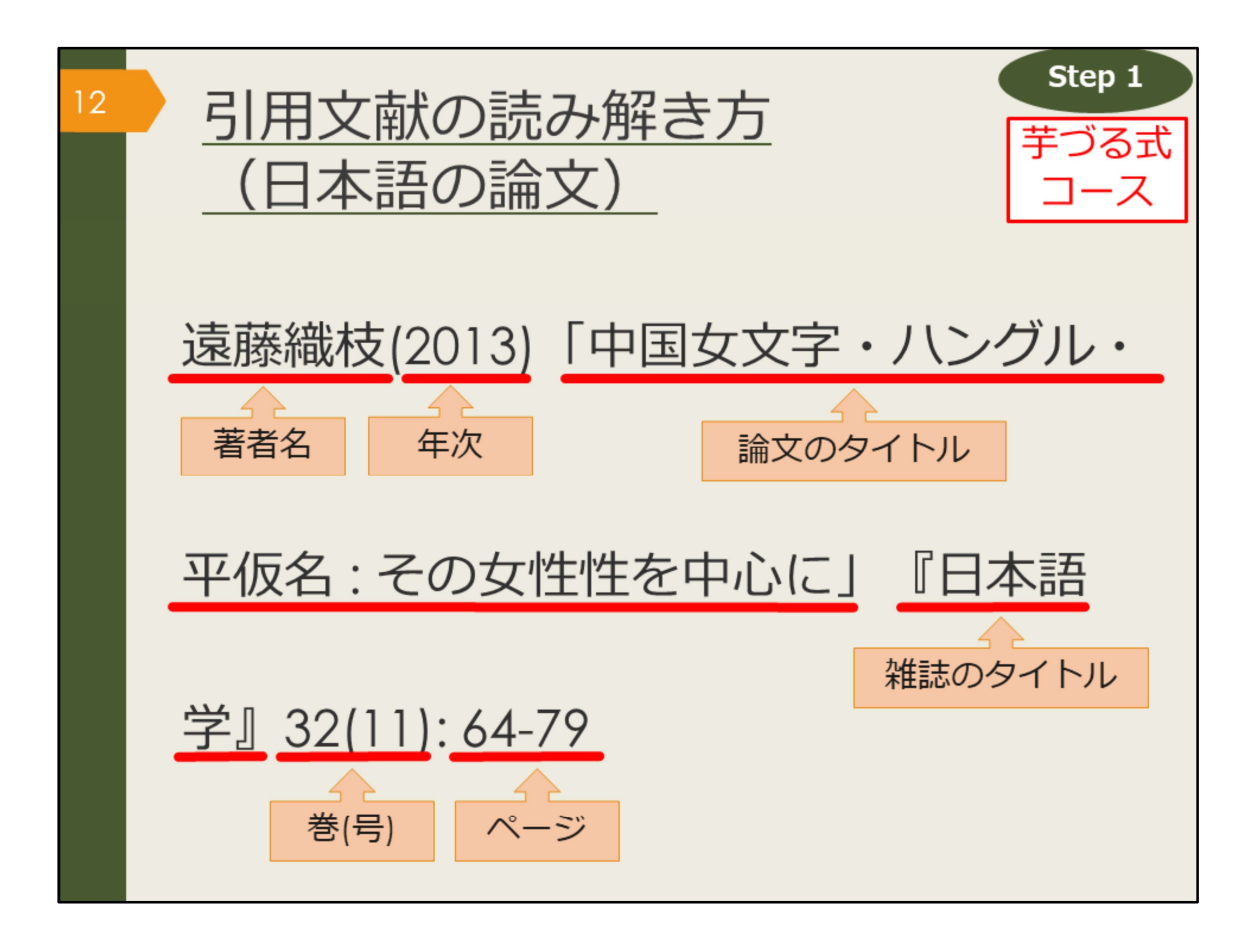

引用文献や参考文献の中には、図書だけでなく論文が紹介されていることもあり ます。論文の書誌情報の読み解き方にも慣れておきましょう。

まずは日本語論文の例です。

図書と違うのは、論文のタイトルと雑誌のタイトルという2種類のタイトルが書 かれていることです。この2つをしっかり区別しましょう。

引用文献の形式は、文献を特定するための書誌情報を漏れなく書く、という大前 提のもと、執筆者や出版元によって少しずつ異なっています。

ただ、おおむね論文のタイトルは前に、雑誌のタイトルは後ろに書くのが一般的です。そして論文の場合は雑誌の何巻何号の何ページ目に掲載されているか、という情報までが必要になります。

では、OPACで検索する時はどの情報を使えば良いでしょうか。

1つ覚えておいてほしいのは、OPACでは論文の著者名や論文のタイトルでは検 索できない、ということです。また、年次、巻号、ページでの検索もできません。 検索で使えるのは雑誌のタイトル、それから雑誌の出版社が分かっている場合は 出版社名、となります。雑誌のタイトルだけでは検索結果が多くなりがちですの で、絞り込み機能で雑誌に絞って検索するなど工夫しましょう。

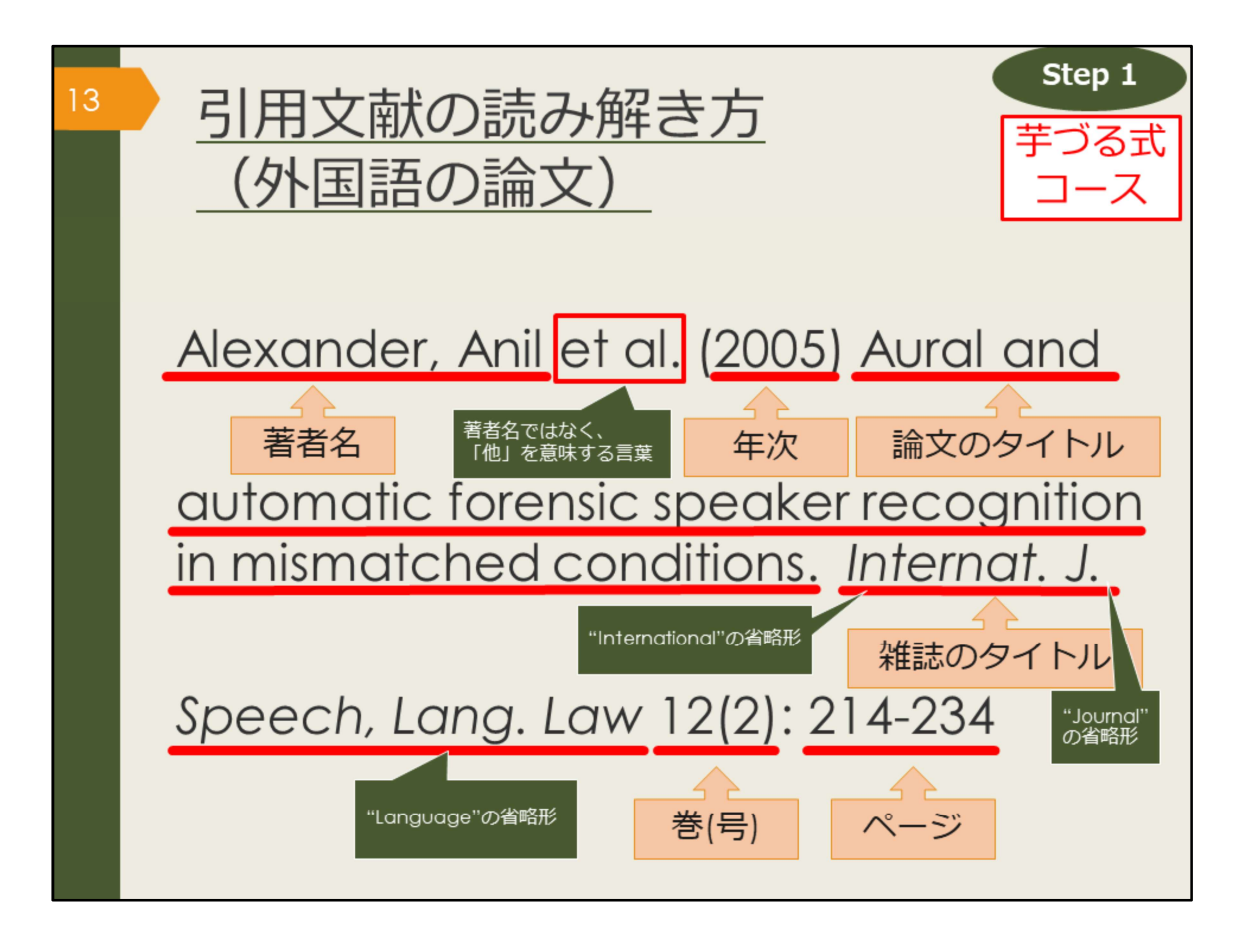

最後は外国語論文の例です。

こちらも日本語論文とほぼ同じ情報ですが、著者が3人以上の場合に「他」を表 す「et al.」が書かれたり、雑誌のタイトルが長い場合は省略形が使われるなど、 慣れが必要かもしれません。

様々な論文を読んで、少しずつ慣れていきましょう。

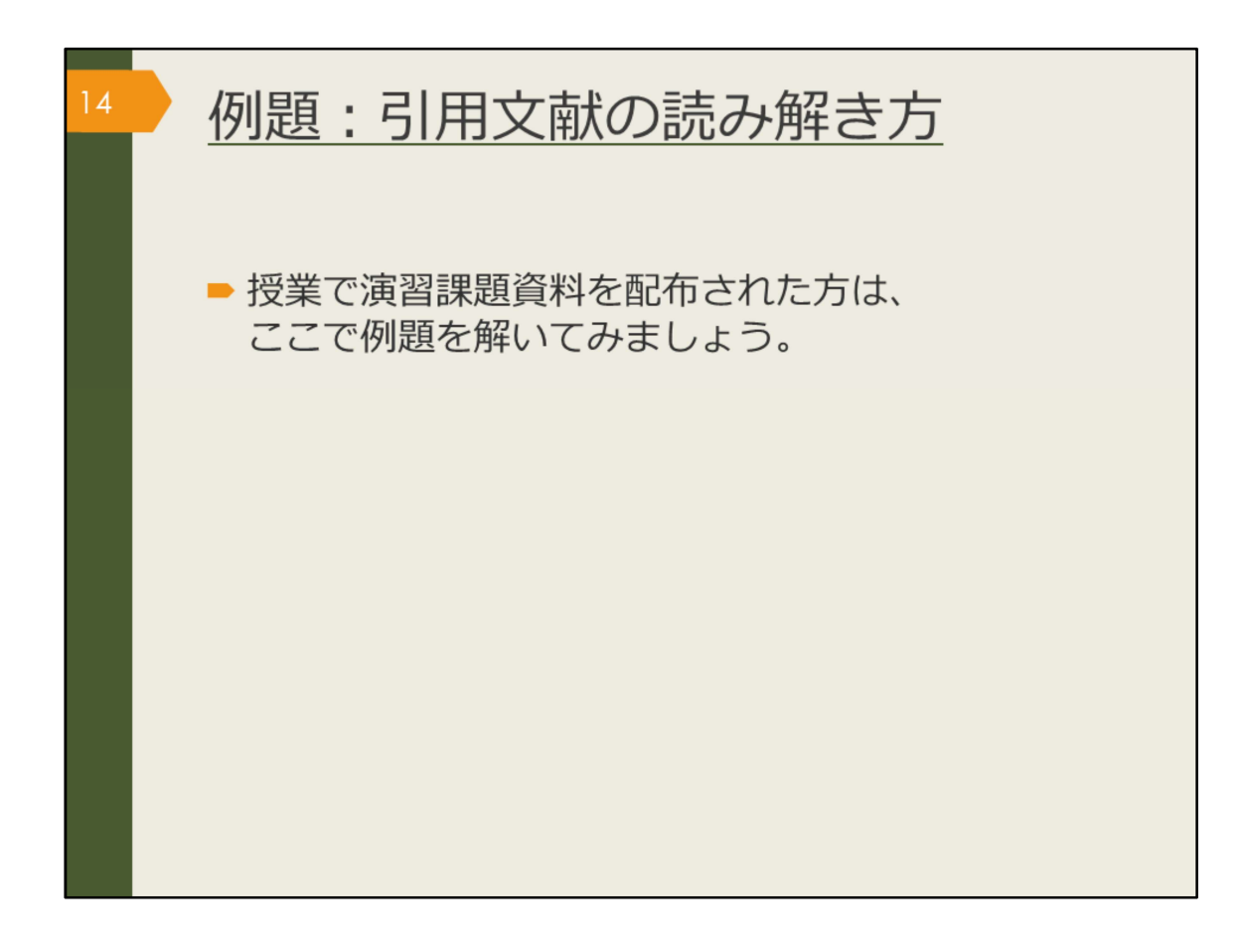

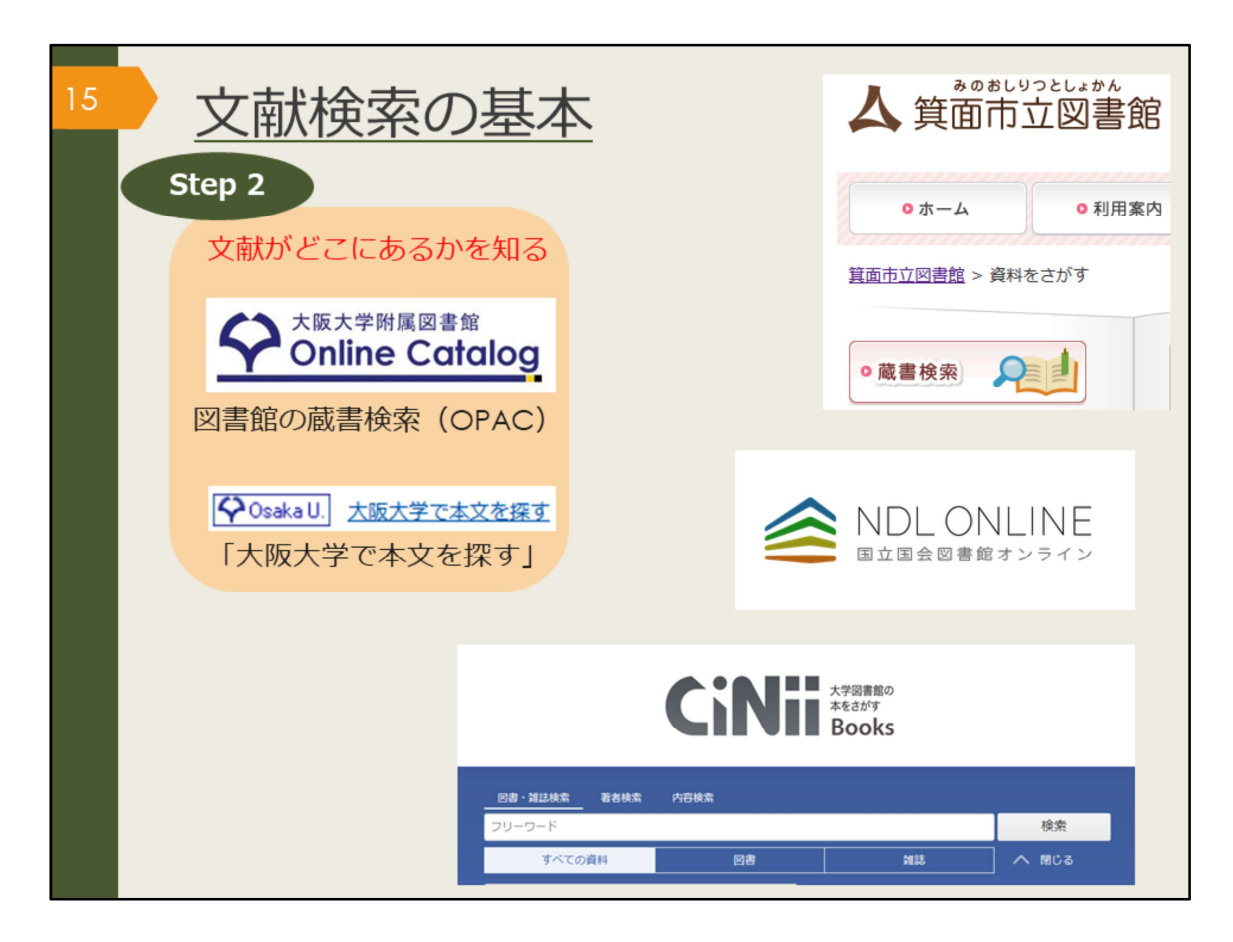

文献がどこにあるのかを知るためには、何を使えばよいでしょうか。 阪大生の皆さんに、まず最初に調べてほしいのは大阪大学の蔵書検索です。

OPACと書いて、オーパックと読みます。 OPACでは、大阪大学で利用できる紙の資料のほか、電子ジャーナルも検索する ことができます。

「Osaka U. (大阪大学で本文を探す)」アイコンについては、便利な機能として 後程ご紹介します。

他にも箕面市立図書館の蔵書検索や、他大学の蔵書をまとめて検索できる CiNiiBooks、国立国会図書館の蔵書検索(NDLオンライン)などがあり、いず れもインターネット上で無料で使うことができます。

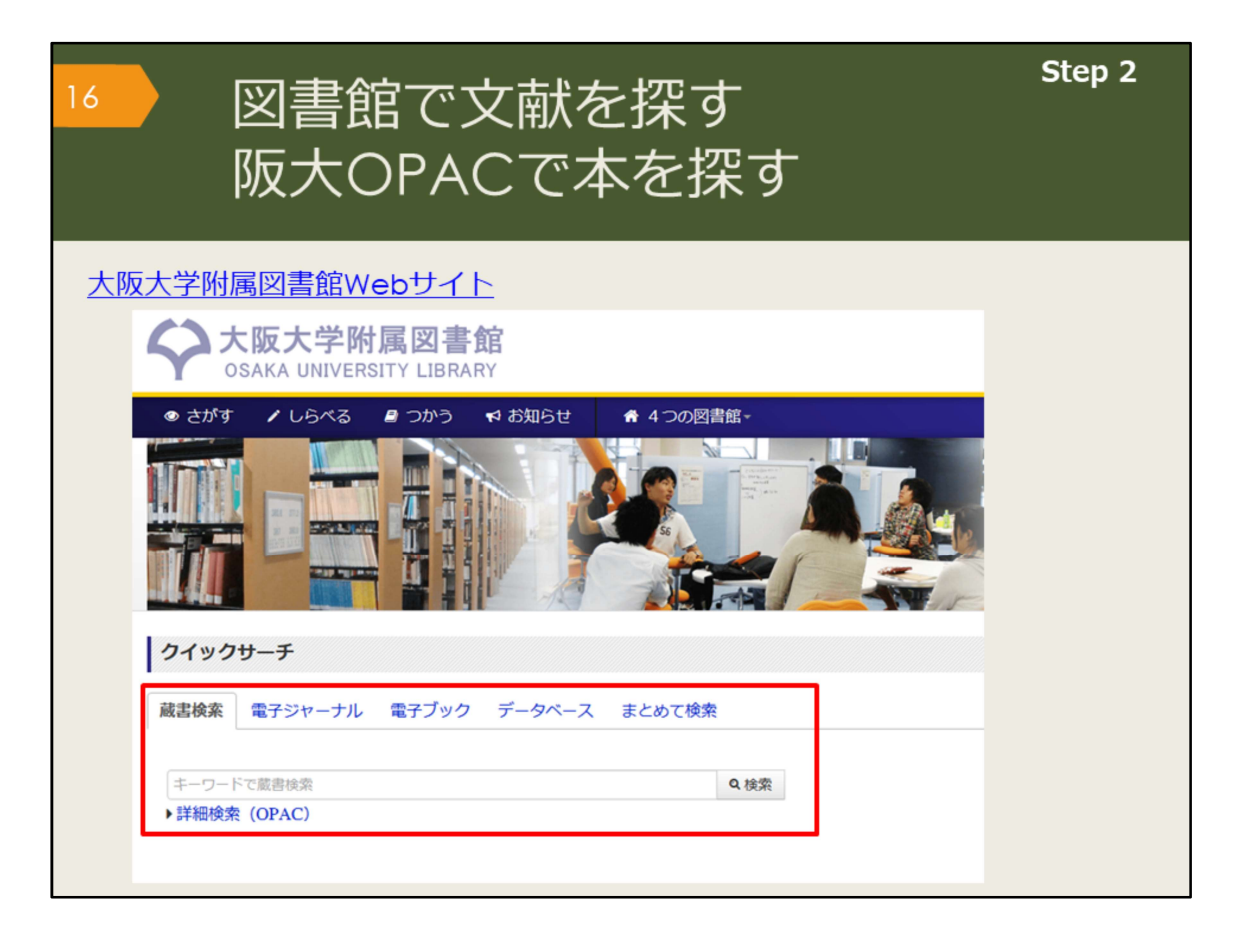

では、OPACという蔵書検索システムを使って図書館の文献を探していきましょう。

大阪大学附属図書館のWebサイトの蔵書検索タブでキーワードを入力し、検索 します。

検索結果が多すぎる場合は、いくつかのキーワードを組み合わせて検索しましょ う。

逆に少なすぎる場合、何もヒットしない場合は、キーワードを一般的な言葉や、 より広い概念の言葉に変えて検索します。

他のキーワードが思いつかない場合は、辞書を調べたり、先生や図書館に相談し ましょう。

【大阪大学附属図書館Webサイト】 https://www.library.osaka-u.ac.jp/

| 図書館<br>阪大(                                                                     | 館で文i<br>OPAC <sup>-</sup>                                                                                                    | 献を探す<br>で本を探す                                                        | Step 2                                                                           |
|--------------------------------------------------------------------------------|----------------------------------------------------------------------------------------------------|----------------------------------------------------------------------|----------------------------------------------------------------------------------|
| 大阪大学附属図書館<br>Online Catalog                                                    | 9<br>新着案内 <b>御</b> タイトル                                                                                                    |                                                                      | ようごそ ゲスト さん<br>ペロ ログイン<br>へしデ 入力時む English<br>② ④ ●<br>附属回書館 大阪大学リポジトリ 大阪大学      |
|                                                                                | <回書><br>ある近代日本文法研<br>アルキンダイニホンブン<br>(研究叢書;330)<br>出版者 大阪:和泉書頭<br>出版年 2005.3                                                                               | Ry/ (maguaise<br>(2) ケンキュウシ<br>図書は請求記号の                              | [1/4] 200 開展図→<br>貸出中の図書を<br>予約したり、他<br>のキャンパスか<br>ら取り寄せたり                       |
| 「外国図●●」<br>と書いてあれば、<br>外国学図書館に<br>あります                                         | 大きさ         268p; 22cm           本文言語         日本語           書誌ID         2003642483           NCID         BA71562434           ● 所歐情報を非表示           配架場所 | 数字順に棚に並ん<br>でます<br>CNII                                              | できます<br>15BN 周 予約/版表 15%素 公開eDDS 開の本                                             |
| <ul> <li>● EndNote Basic出力</li> <li>■ Mendeley出力</li> <li>このページのURL</li> </ul> | 総合回-書庫棟 研究用回書<br>文曰語<br>外國回4階開架                                                                                                    | 815  NIT 0501708902<br>815  NIT 0501712425 研究室<br>815  433 005501458 | 4757603037<br>4757603037<br>4757603037<br>4757603037<br>4757603037<br>4757603037 |

検索結果の一覧を見ていき、気になる図書の詳細画面を開いてみましょう。 図書のタイトルや著者の名前といった情報と、その図書がどこにあるかという情 報が書かれています。

この図書を読みたい、と思ったら、配架場所でどの図書館のどのエリアにあるかということと、請求記号をメモして探しにいきます。

貸出中の場合は、予約しておくと返却された時に優先的に借りることができます。 また、他のキャンパスの図書館にあって直接行くことが難しい場合は、外国学図 書館に取り寄せることもできます。

| <ul><li>図書</li><li>阪大</li></ul>             | 記で文<br>COPAC                                                                                          | 献を<br>でオ                              | を探<br>Sを                                                               | す<br>探 | -<br>हुवु | -                                                                                                    |                                  |                    |                       |                             | Ste                                                                                                    | p 2                           |
|---------------------------------------------|----------------------------------------------------------------------------------------------------|---------------------------------------|------------------------------------------------------------------------|--------|-----------|----------------------------------------------------------------------------------------------------|----------------------------------|--------------------|-----------------------|-----------------------------|----------------------------------------------------------------------------------------------------|-------------------------------|
| 大阪大学附属図書館<br>Online Cate<br>TOP 全 Webサービス   | <mark>110g</mark><br>血 新進家内 - <b>席</b> タイト                                                            |                                       |                                                                        |        |           |                                                                                                    | 附属图理                             | 腔                  | 大阪大学                  | <u>کی</u><br>اردیارہ<br>(2) | <mark>シこそ ゲ)</mark><br>・日 ログ<br>イ 入が職<br>・<br>・<br>・<br>・<br>・<br>・<br>・<br>・<br>、<br>・<br>、<br>・<br>、<br>、<br>、<br>、<br>、<br>、<br>、<br>、<br>、<br>、<br>、<br>、<br>、 | スト さん<br>イン<br>English<br>阪大学 |
| ●検索結果一覧に戻る ○検索結果一覧に戻る CINII で詳細を確認<br>Tweet | <回書><br>ある近代日本文法で<br>アルキンダイニホンブ<br>(研究機書;330)<br>出版者 大阪:和県<br>出版年 2005.3<br>大きさ 266p;22cr<br>本文室語 日本語 | <b>开究史 / 仁日</b><br>ンボウ ケンキュ<br>院<br>n | <b>日義雄著</b><br>ウシ                                                      |        |           | キー<br>マン<br>マン | ワー<br>書者<br>リ版<br>誌<br>ID        | ド<br>タ<br>イ<br>ズ 名 | 读 <sup>、</sup><br>(ト) | でき                          | るも                                                                                                    | ற                             |
| この情報を出力する<br>つ 印刷   マメール送信                  | <ul> <li>書誌ID 200364248</li> <li>NCID 8A7156243</li> <li>■ 所歐情報を非表示</li> </ul>                        | 3<br>4 <b>(Cinii</b> )                |                                                                        |        |           | • N(                                                                                                    |                                  |                    |                       |                             |                                                                                                    |                               |
| C) ファイル出力<br>(m) EndNote Basic出力            | 配架場所<br>総合図-書庫棟 研究用図書                                                                                 | 巻次 請求記号<br>815  NI                    | <ul> <li>資料番号</li> <li>T 10501708902</li> <li>T 10501712425</li> </ul> | 状態     | 利用注記      | 1< <b>X</b>                                                                                                    | ISBN<br>4757603037<br>4757603037 | 刷年                 | 予約/取寄<br>②<br>予約/取寄   | 複写取寄<br>図<br>模写取寄           | 公費eDDS<br>公費eDDS                                                                                                    | 間の本<br>除の本                    |

世の中には様々なデータベースがありますが、大阪大学OPACもデータベースの 一種です。

OPACには、ここに表示されている図書のタイトル、著者名、シリーズ名、出版 者、出版年、図書のページ数や大きさ、本文が何の言語で書かれているかといっ た情報が

データとして収録されています。

こうしたデータのうち、キーワード検索の対象となるのが、引用文献の読み解き 方で紹介した「図書のタイトル、著者名、出版者」などです。

出版年も、データとしては入っていますが、キーワード検索の対象ではないため、 ヒットしなくなってしまいます。

データベースごとに、登録されているデータの種類や、検索に使えるキーワード が異なるので、思うような結果が出ない場合には、データベースの仕組みを調べ てみると、原因が分かるかもしれません。

| 9            | 図書<br>テー                                  | *館で<br>ママ       | で文南<br>で探す       | ばを<br>す | 探 <sup>·</sup> | す                                                      |                                      |                                             |                           | s                       | tep 2                                     |
|--------------|-------------------------------------------|-----------------|------------------|---------|----------------|--------------------------------------------------------|--------------------------------------|---------------------------------------------|---------------------------|-------------------------|-------------------------------------------|
| 外国図4階開架      |                                           | 836  270        | 15100275658      |         |                | 9784766419                                             | 214                                  | <b>日</b><br>予約/取寄                           | - Ba<br>被写取る              | 寄<br>公員eDDS             | <u> </u> 協 の 本                            |
| 書書誌詳細<br>別書名 | を非表示<br>標題紙タイトル:A<br>異なりアクヤスタ             | cademic writ    | ing<br>i文の書き方:入門 | ſ       | ⊇#             | 科学者のため<br>東京:南江堂,1<br>唐誌ID=2003228                     | の文章読オ<br>1983.4<br>019 NCID=B        | K / Robert Barra<br>A32438322               | ss著;富i                    | 到秀雄,伊沢康言                | )IR                                       |
| 一般注記         | 文献あり<br>迫,桂 <サコ,カツ<br>徳永, 殿子 <トク          | ソラ><br>ナガ. サトコ> |                  |         |                | 配葉場所<br>総合図-A棟4編 等<br>所蔵件数:1件                          | 2月2春                                 | 善 次                                         | 請求記号<br>407  BAR          | 資料番号<br>10300442        | 状 J<br>729                                |
| 件名           | BSH:英語 作文<br>BSH:論文作法<br>NDLSH:論文作法       | Q この組合t         | まで検索             |         |                | 論文の技法/<br>東京:講談社,1<br>書誌ID=2003178                     | ハワード・<br>1996.9 (<br>759 NCID=B      | ・S・ペッカー, パ<br>講談社学術文庫 ; [12<br>N14983862    | メラ・リ <del>う</del><br>48]) | チャーズ [著] ;              | 佐野敏行訳                                     |
| 分 類<br>巻冊次   | NDC8:836.5<br>NDC9:836.5<br>5BN:978476643 | 19214 ; PRIC    | E:2000円+税        |         |                | 第13454編列<br>総合図-A様2編 ア<br>人人類学<br>理工学図-東館2月<br>所蔵件数:4件 | ウデミック・)<br>文庫新書<br><i>統きを見る</i>      | スキル・コーナー                                    | 10 K                      | 816.5  BEC<br>K  K-1248 | 20300030325<br>10900602433<br>22400013425 |
| 件名:          | 図書のテ表す言葉                                  | ーマを             |                  |         |                | 卒論・ゼミ論<br>新版。- 東京:早<br>書誌ID=2003240<br>配架場所            | の書き方)<br>稲田大学出版<br>517 NCID=B<br>巻 次 | / 早稲田大学出版)<br>部,1997.5<br>A30602899<br>請求記号 | AB MAR<br>Mar             | 播号                      | 秋 辰                                       |
|              |                                           |                 |                  |         | R#             | 人国<br>所蔵件数: 1件<br>レポートの作                               | り方:情報                                | 816.5  WAS<br>8収集からプレゼ                      | 105                       | 00148874<br>シまで / 江下!   | 推之著                                       |

阪大OPACには図書の内容、テーマで探す機能が2つありますので紹介します。 詳細画面の下の方に「件名(けんめい)」という項目があります。

これは、その図書の主なテーマを、一定のルールに基づいて言葉で表したものです。

中には件名が付いていない図書もありますが、件名がある場合は、リンクをクリックするとそのテーマに関連する図書を再検索できます。

検索したキーワードがタイトルに含まれていなくても、内容が関連するものを検 索するための仕組みです。

|               | 図書館でゞ<br>テーマで挑                                              | と献を<br>保す                                                     | を探 <sup>-</sup>                                                                       | す                                                               |                                                                  |                                                                                                    | Step 2                                                                                                    |
|---------------|-------------------------------------------------------------|---------------------------------------------------------------|---------------------------------------------------------------------------------------|-----------------------------------------------------------------|------------------------------------------------------------------|----------------------------------------------------------------------------------------------------|----------------------------------------------------------------------------------------------------|
| 外国図4階開架       | 836  270  151002                                            | 75658                                                         |                                                                                       | 隣の<br><sup>9</sup> 本棚<br>で <sup>2</sup>                         | 本 : 図書<br>をバーチ<br>確認でき                                           | 館の<br>ヤル<br>る                                                                                         | 2017年1日 5 開の本                                                                                                    |
| ■ 書誌詳細<br>別書名 | を非表示<br>標題紙タイトル:Academic writing<br>異なりアクセスタイトル∵英語論文の書き     | 方:入門                                                          |                                                                                       |                                                                 |                                                                  |                                                                                                    |                                                                                                    |
| 一般注記          | 文献あり                                                        |                                                               |                                                                                       |                                                                 |                                                                  |                                                                                                    |                                                                                                    |
| 著者標目          | 迫, 桂 <サコ, カツラ><br>徳永, 聡子 <トクナガ, サトコ>                        |                                                               |                                                                                       |                                                                 |                                                                  |                                                                                                    |                                                                                                    |
| 件 名           | BSH:英語 作文 <mark>Q この組合せで検索</mark><br>BSH:論文作法<br>NDLSH:論文作法 | 同じ分類量号の前後20世ずつ<br>英語論文<br>基礎表現                                |                                                                                       | は反映されていません)。<br>英語                                              | ALLES ALLES                                                      | tente<br>foi                                                                                          |                                                                                                    |
| 分類            | NDC8:836.5<br>NDC9:836.5                                    | <                                                             |                                                                                       | の表現                                                             | Martin Carlos                                                    |                                                                                                    | >                                                                                                    |
| 巻冊次           | ISBN:9784766419214 ; PRICE:200                              | 英雄論文基礎表現717<br>/ 安原和世報<br>836()266<br>15100212107<br>外国語-2陶鏡前 | ネイティブが教える英<br>語の意志とライティン<br>グ / デイビッド・セイ<br>ン考<br>836(1267<br>15100236502<br>外国語 2階級架 | 英語の表現 / 統山總<br>20. 山田原弘書<br>836[[266<br>15100241494<br>外面密-2陶陽氣 | 英語論文の書き方入門<br>/ 追称: 徳永和子著<br>836(1270<br>15100275658<br>外国語-2期雑史 | Advanced / Mary R.<br>Colonna and Judith<br>E. Gilbert<br>836(1271)[adv<br>1510026100<br>91308-286888 | Developing academic<br>writing skills / by Ro<br>byn Najar ; Lesley Ri<br>iny<br>836(j722<br>15100297819<br>95()[272 |

もう一つのテーマで探す機能は、配架場所や請求記号が書かれている枠の右の方 にあります。

「隣の本」というアイコンです。

これは、図書館の本棚をバーチャルで確認できる機能です。

図書館では、関係のあるテーマの図書が近くに並ぶよう分類、整理しているため、この機能を使うと、興味のある図書を見つけやすくなるでしょう。

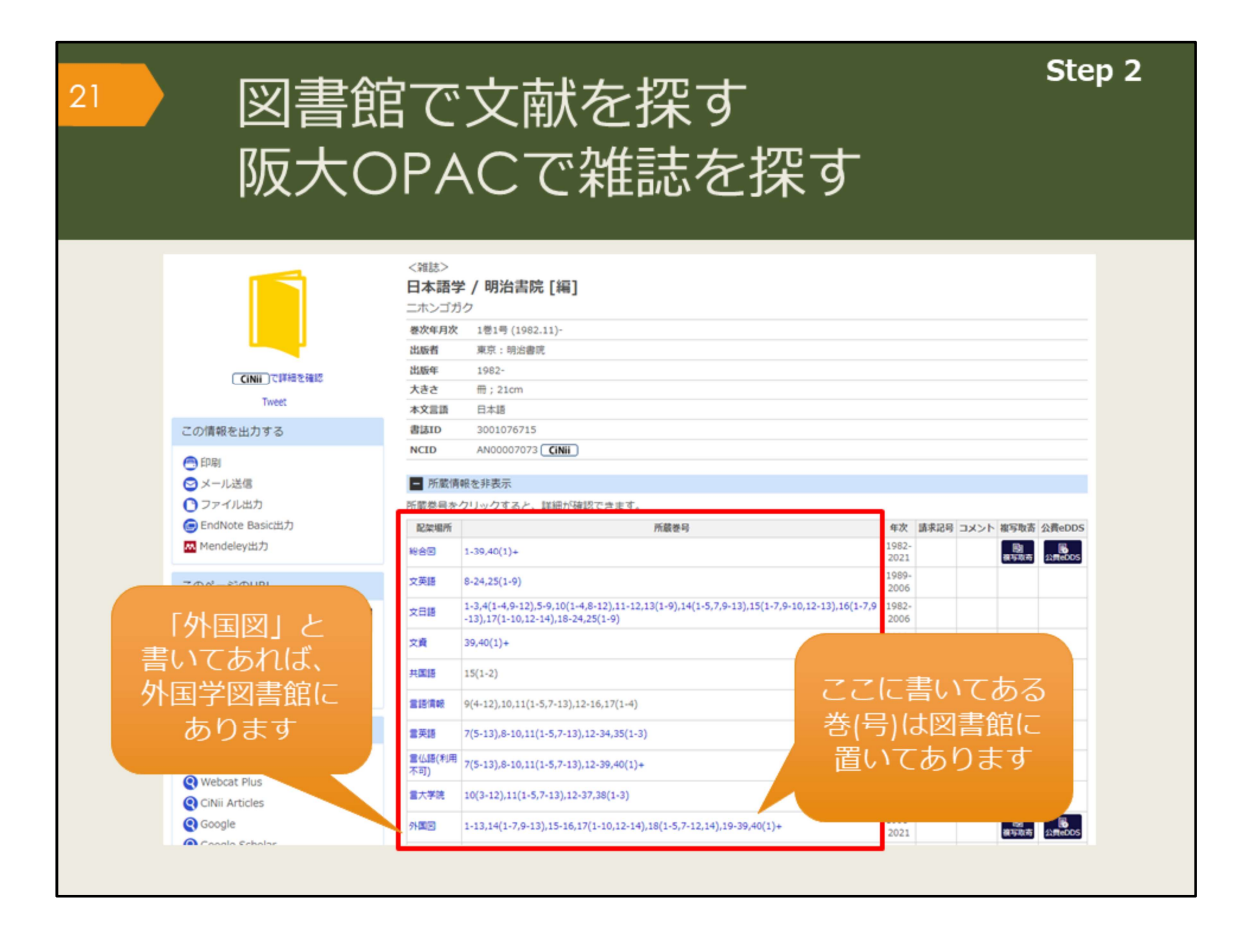

雑誌論文を読むために、OPACで雑誌を検索してみましょう。

雑誌を探すために必要な情報は、配架場所と所蔵巻号の欄に書かれています。読 みたい論文が載っている巻号は、どこで所蔵しているか、確認しましょう。 外国学図書館にある雑誌は、最新号以外は1週間の貸出が可能です。

ただ、図書と違い、雑誌は他キャンパスから取り寄せることができません。読み たい論文が決まっている場合は、有料ですが論文のコピーを取り寄せることがで きます。

雑誌をまるまる読みたい、という場合は、それぞれの図書館に直接行けば、読む ことができます。

ただ、雑誌はそもそも貸出できなかったり、一時持ち出ししかできなかったりするので、基本的には必要な論文をコピーしてすぐ返却する、という使い方になります。

| 図書創<br>阪大C                                            | 官で<br>DPA                                                                                                    | 文献を拶<br>へCで雑調                                                                    | 深す<br>志を探す                                     |               | St          |
|-------------------------------------------------------|----------------------------------------------------------------------------------------------------|----------------------------------------------------------------------------------|------------------------------------------------|---------------|-------------|
| CINH CIPHERE                                          | <<br>(<br>(<br>)<br>(<br>)<br>(<br>)<br>)<br>(<br>)<br>)<br>(<br>)<br>)<br>(<br>)<br>(<br>)<br>)<br>(<br>)<br>(<br>)<br>)<br>(<br>)<br>(<br>)<br>(<br>)<br>(<br>)<br>(<br>)<br>(<br>)<br>(<br>)<br>(<br>)<br>(<br>)<br>(<br>)<br>(<br>)<br>(<br>)<br>(<br>)<br>(<br>)<br>(<br>)<br>)<br>(<br>)<br>(<br>)<br>)<br>(<br>)<br>)<br>(<br>)<br>(<br>)<br>)<br>(<br>)<br>)<br>(<br>)<br>)<br>(<br>)<br>)<br>(<br>)<br>)<br>(<br>)<br>)<br>(<br>)<br>)<br>)<br>(<br>)<br>)<br>)<br>(<br>)<br>)<br>)<br>(<br>)<br>)<br>)<br>(<br>)<br>)<br>)<br>(<br>)<br>)<br>)<br>)<br>(<br>)<br>)<br>)<br>)<br>)<br>)<br>(<br>)<br>)<br>)<br>(<br>)<br>)<br>)<br>) |                                                                                  | キーワード                                          | *検索でき         | きるもの        |
| この情報を出力する                                             | 本文言語<br>書誌ID                                                                                                    | 日本語<br>3001076715                                                                | ・雑誌のう                                          | 171           |             |
| <ul> <li>印刷</li> <li>メール送信</li> <li>ファイル出力</li> </ul> | NCID<br>画 所厳情報<br>所厳巻号を2                                                                                                    | AN00007073 <b>【INII</b> 】<br>服を非表示<br>クリックすると、詳細が確認できます。                         | ・<br>書誌ID<br>・NCID                             |               |             |
| endNote Basic出力<br>Mendelev出力                         | 配架場所                                                                                                    | <b>F</b> 61                                                                      |                                                |               |             |
|                                                       | ■ 28                                                                                                    | 8-24.25(1-0)                                                                     |                                                |               |             |
| このページのURL                                             | 文日語                                                                                                    | 1-3,4(1-4,9-12),5-9,10(1-4,8-12),11-12,13(1<br>-13) 17(1-10,12-14) 18-24 25(1-0) | -9),14(1-5,7,9-13),15(1-7,9-10,12-13),16(1-7,9 | 1982-         |             |
|                                                       | 文貞                                                                                                    | 39,40(1)+                                                                        |                                                | 2020-         |             |
|                                                       | 共国語                                                                                                    | 15(1-2)                                                                          |                                                | 1996-         |             |
| 首轮动艇                                                  | 言語情報                                                                                                    | 9(4-12),10,11(1-5,7-13),12+16,17(1-4)                                            |                                                | 1990-         |             |
| 他の検索ツールで確認                                            | 霊英語                                                                                                    | 7(5-13),8-10,11(1-5,7-13),12-34,35(1-3)                                          |                                                | 1988-         |             |
| CiNii Books                                           | 曾仏語(利用<br>不可)                                                                                                    | 7(5-13),8-10,11(1-5,7-13),12-39,40(1)+                                           |                                                | 1988-<br>2021 |             |
| CiNii Articles                                        | 重大学院                                                                                                    | 10(3-12),11(1-5,7-13),12-37,38(1-3)                                              |                                                | 1991-<br>2019 |             |
|                                                       |                                                                                                    |                                                                                  |                                                | 1996-         | <b>Bb B</b> |

雑誌の場合も、図書と同様に雑誌のタイトル、出版者、出版年、大きさ、本文が 何の言語で書かれているかといった情報がデータとして収録されています。 ただ、キーワード検索の対象となるものが少なく、「雑誌のタイトル、出版者」 くらいでしか検索できません。

ISSNという、雑誌の識別番号もデータ登録されているので、それを知っている 場合には、検索キーワードとして使えます。

「所蔵巻号」のデータは、残念ながら検索対象ではないため、巻号を入力しても ヒットしません。

また、雑誌の中に収録されている論文一つ一つのデータも、OPACには登録されていないため、論文のタイトルや論文の著者名ではヒットしません。

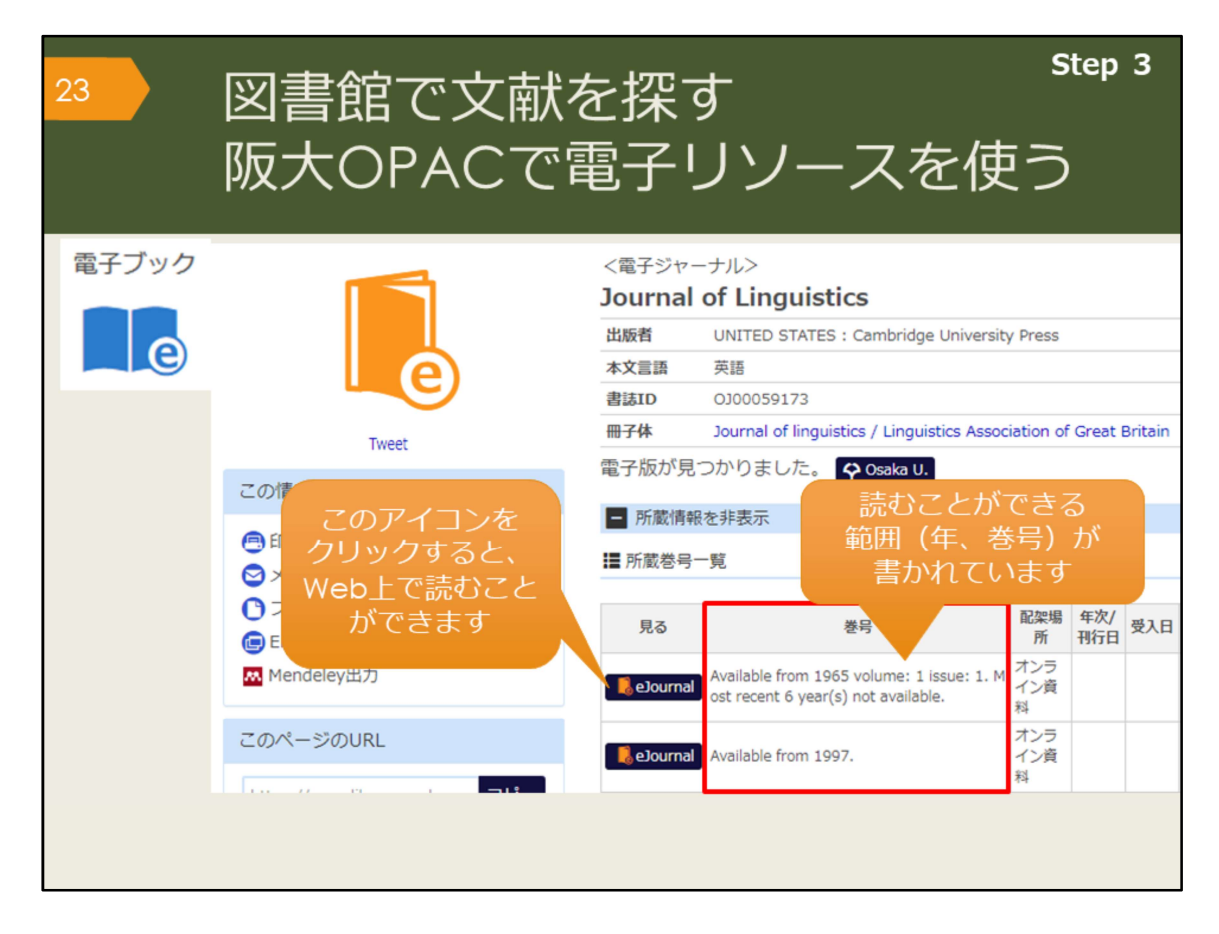

OPACで検索していると、「e」マークの資料がヒットすることがあります。こ れはオンラインで使える資料であることを表していて、電子ジャーナルや電子 ブックと呼んでいます。それぞれ資料へのリンクがついているので、すぐに読む ことができます。

電子ジャーナルの場合は、創刊号から最新号まで全部が見られるとは限らないの で、巻号欄の利用可能な範囲を確認するようにしましょう。

阪大の学内ネットワークでアクセスすると、阪大が契約している電子資料の全て を使うことができますが、一部の資料は、KOANのIDで認証を経れば、自宅から も利用できます。

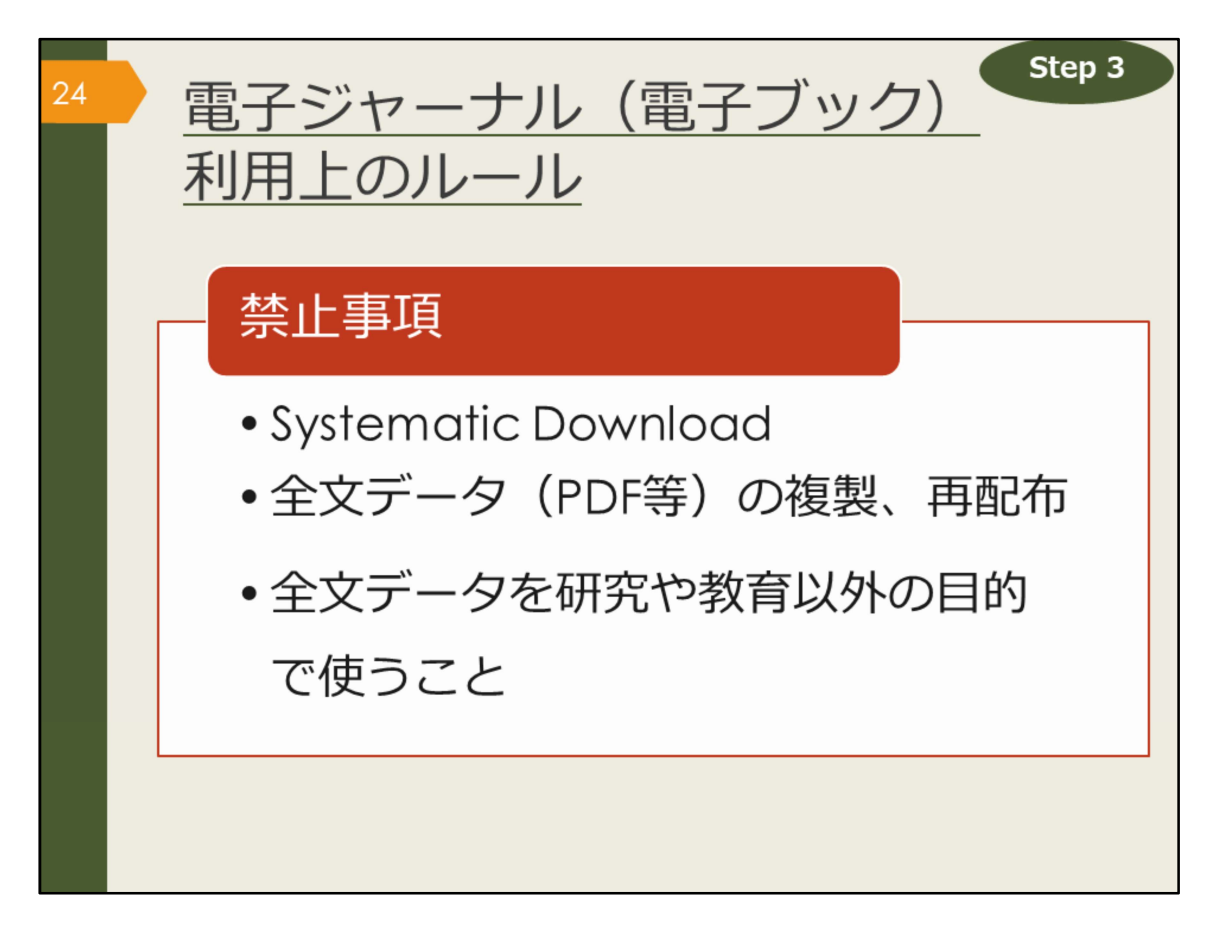

図書館で資料を借りる時は、汚したり破いたりしないように気をつけたり、著作 権法などのルールを守って使うのと同じように、電子ジャーナルや電子ブックの 利用にも出版社との取り決めで定められたルールがあります。ここに挙げた、禁 止事項となる行為はしないよう、注意しましょう。

Systematic Downloadとは、自動ダウンロードソフト等を利用して、あるいは手動で、大量のファイルを短時間にダウンロードすることです。短い時間で論文を やみくもにダウンロードすることは控えましょう。

また、有料・無料に関係なく、ダウンロードした全文データをコピーして他人に あげたりしないようにしましょう。

違反があった場合は、違反者だけでなく、大阪大学全体で電子資料の利用が停止 される可能性があります。

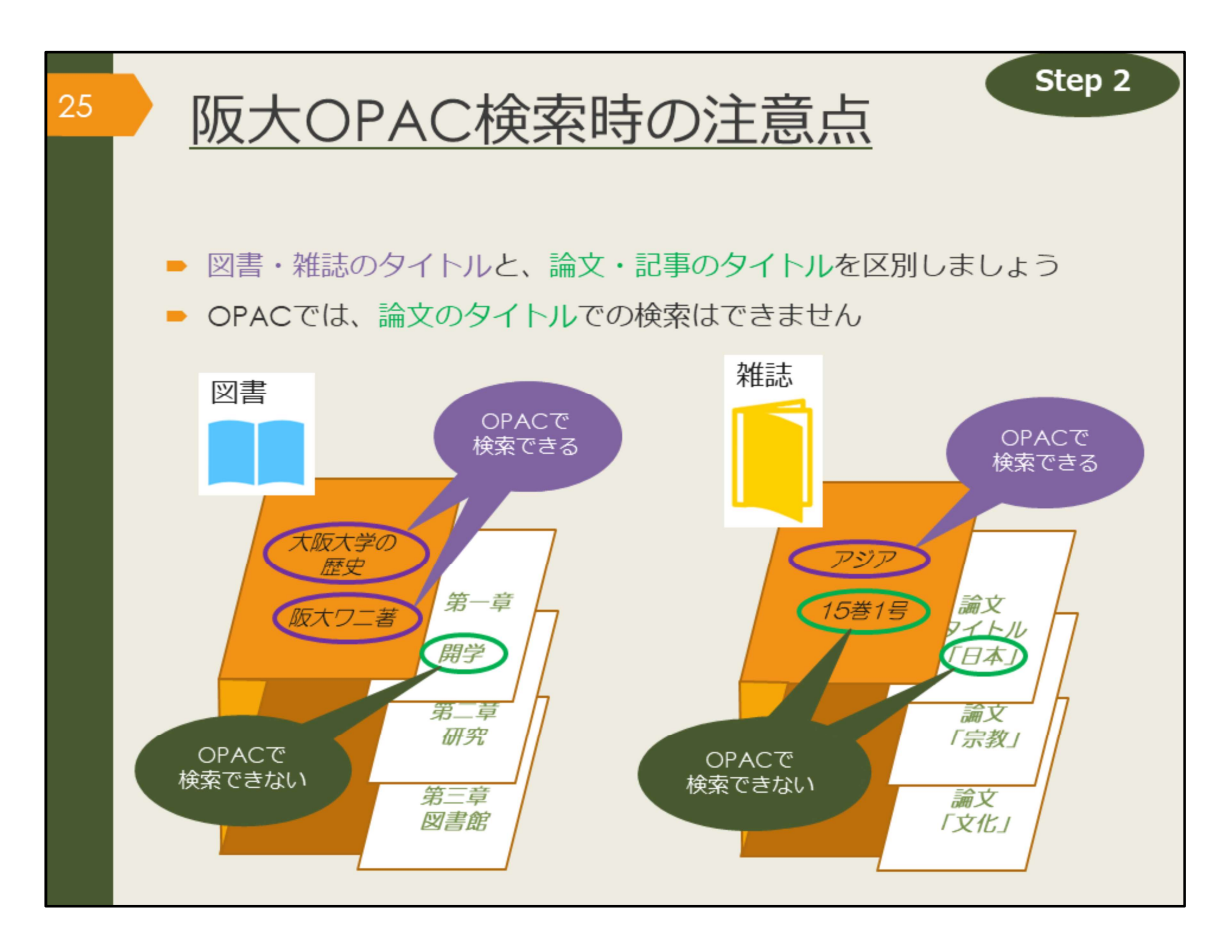

OPACで検索する時の注意点をおさらいします。

探そうとしている文献が、1冊の図書なのか、雑誌に掲載された論文なのかをま ず把握しましょう。

その上で、図書の場合はタイトルや著者名で検索し、雑誌論文の場合は雑誌のタ イトルで検索するようにしましょう。

また、阪大OPACでは、阪大の図書館に所蔵していない資料はそもそも検索できません。

検索してもヒットしなかったり、自分の検索に自信がなかったりしたら、一緒に 考えますので、気軽に図書館へ相談してください。

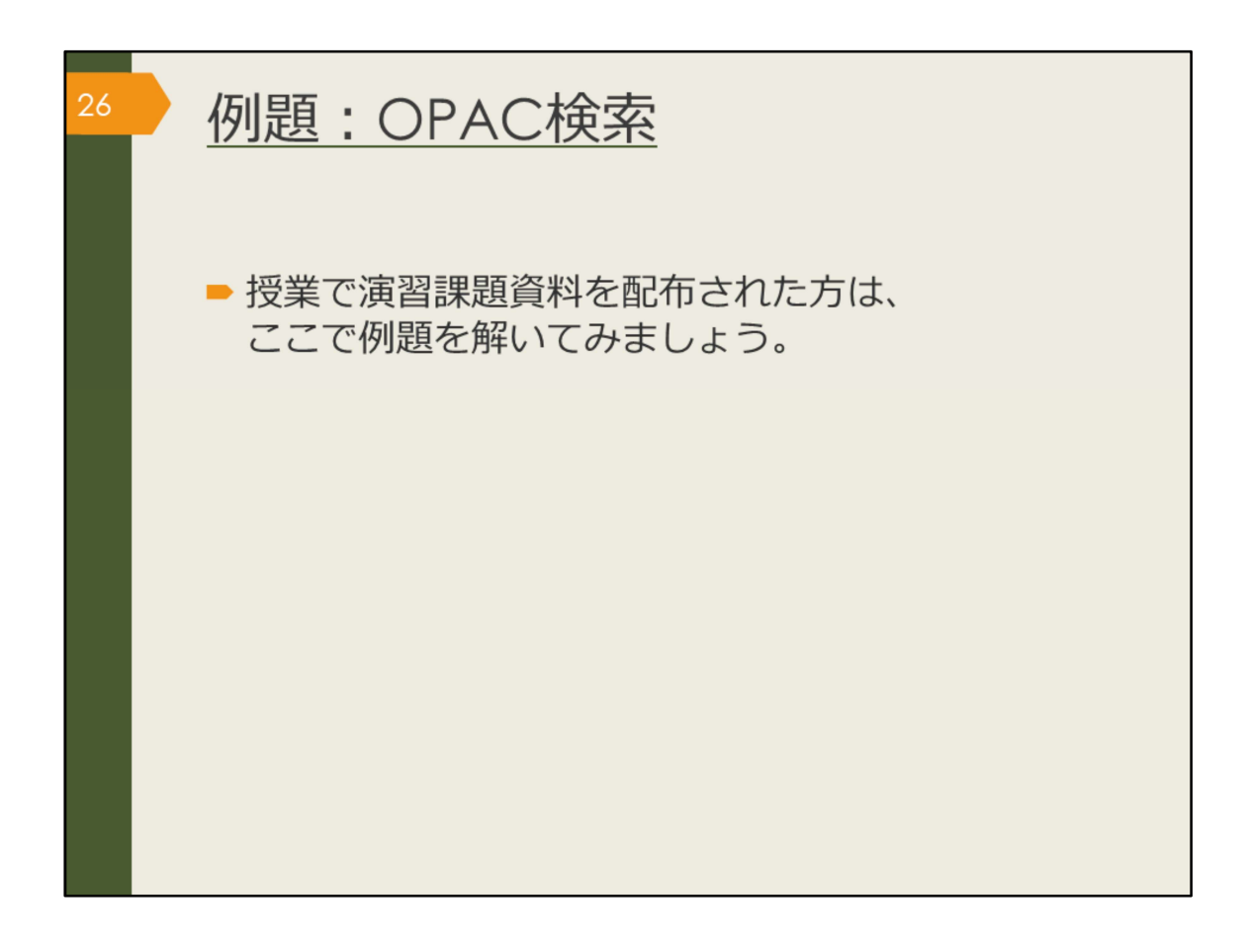

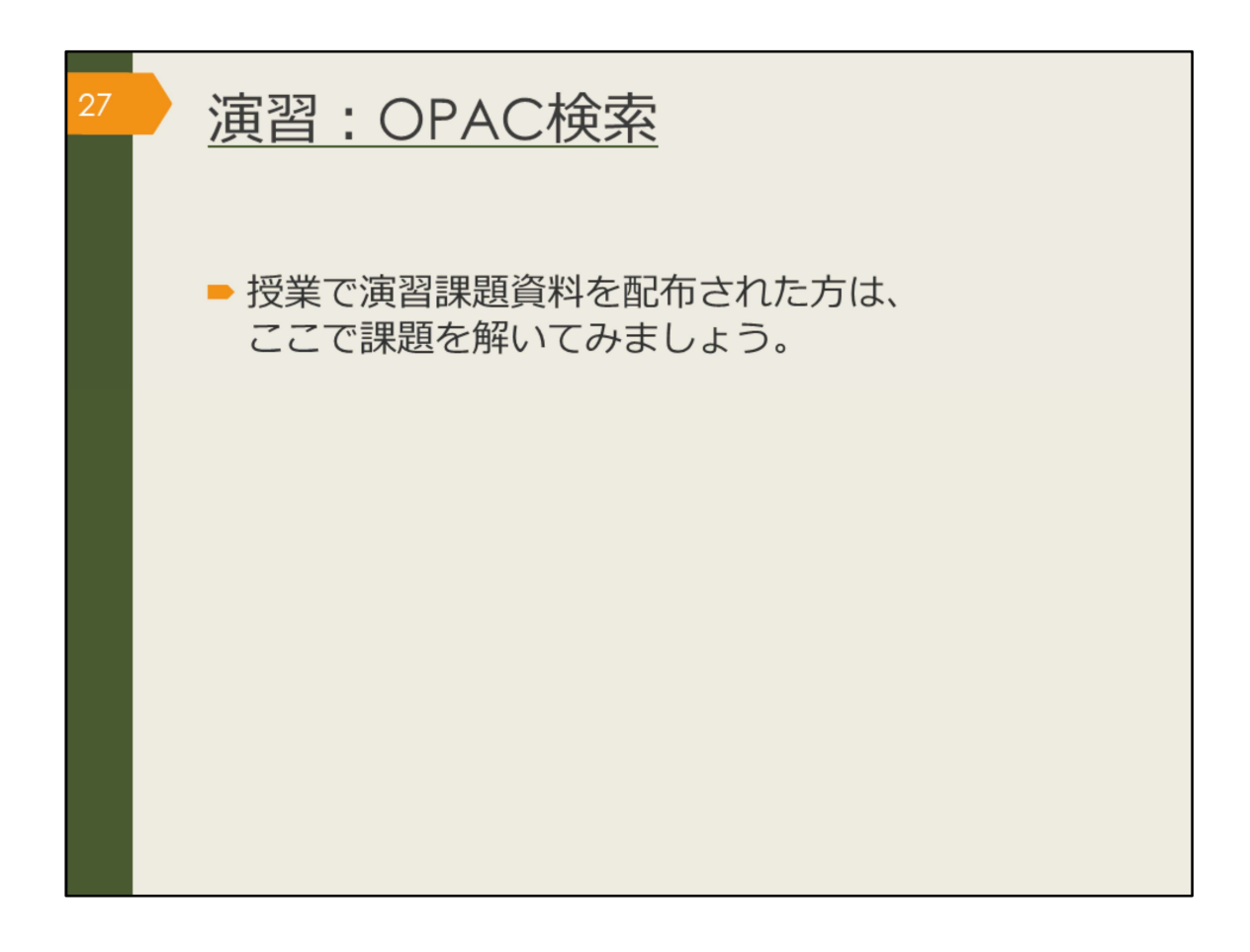